# 現在レート線の色・線種・表示設定 MATRIX TRADER

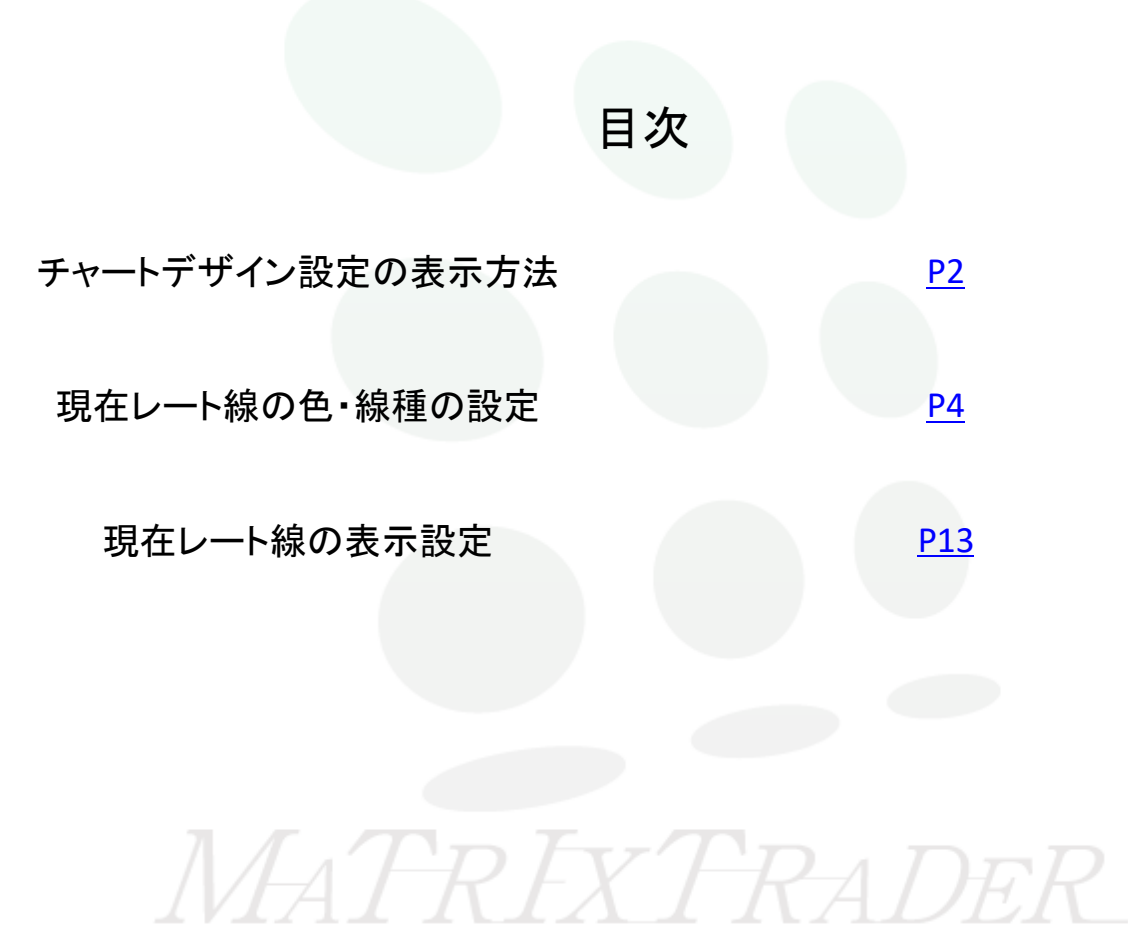

#### ■現在レート線

初期設定では、現在のレート部分にオレンジ色のラインが表示されています。これを【現在レート線】といいます。この現在レート線の色や、線種、表示・非表示の設定【チャートデザイン設定】で変更することができます。

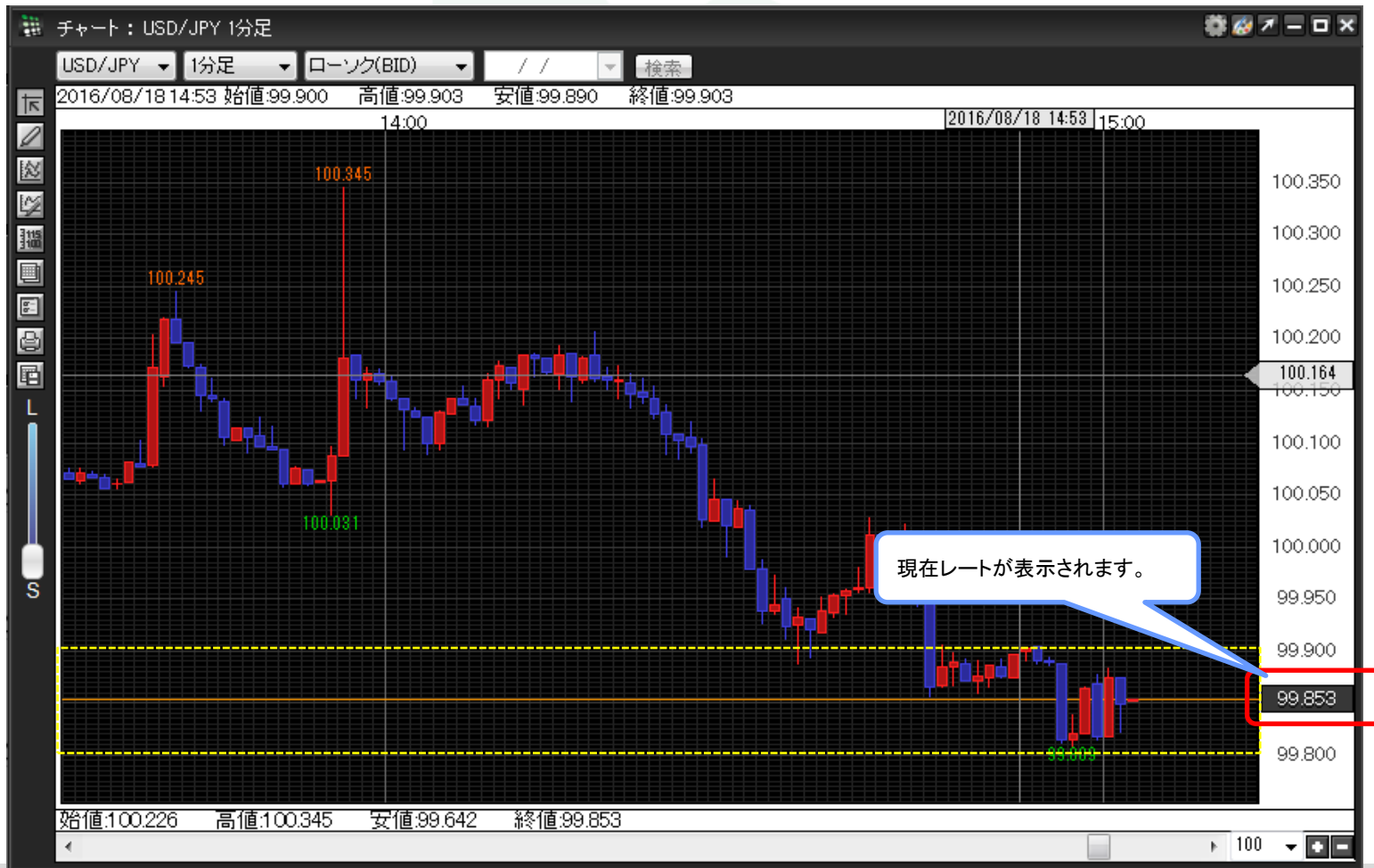

【チャートデザイン設定】画面を開く方法は3種類あります。

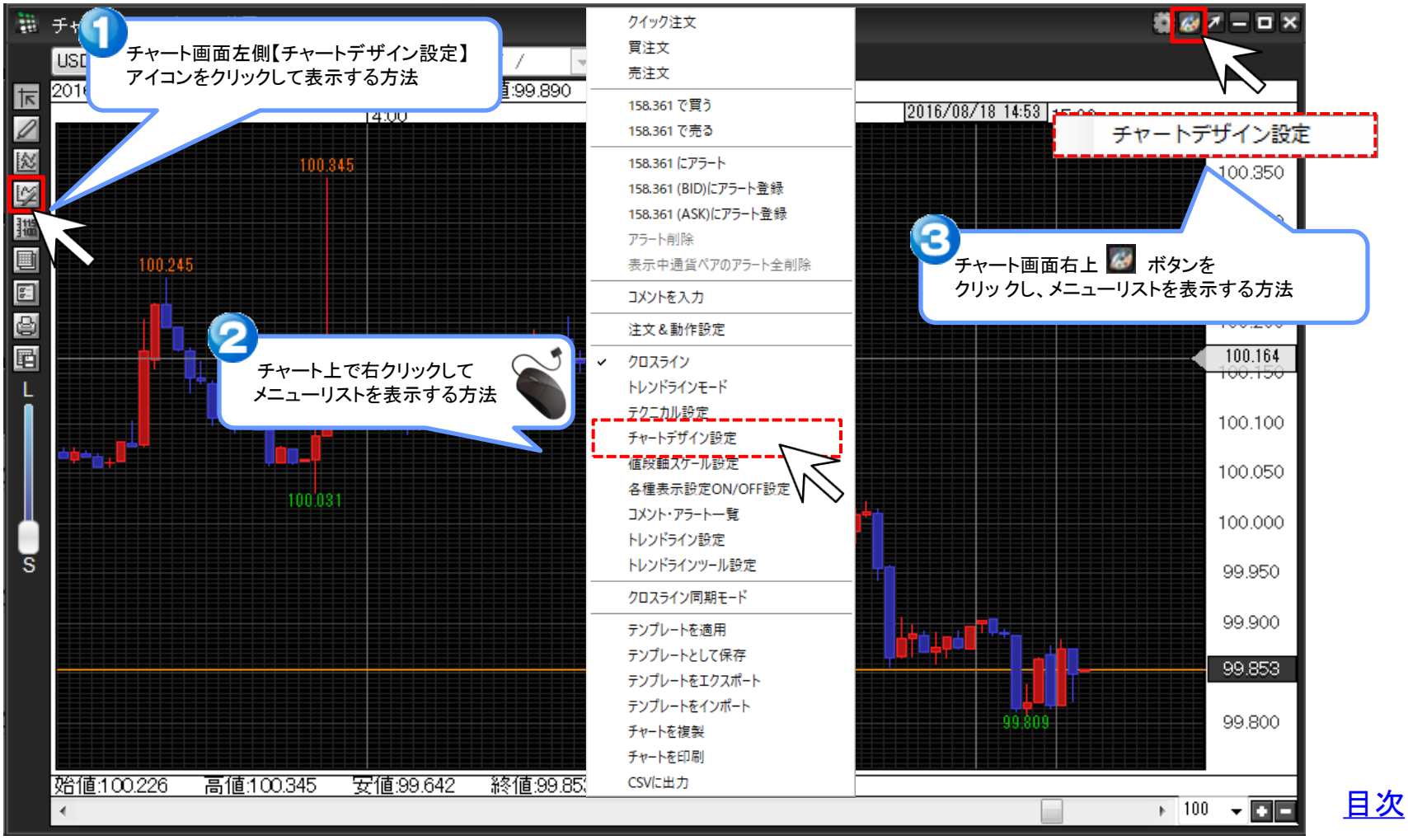

現在レート線

### ■現在レート線の色と線種を変更する方法 ①【チャートデザイン設定】画面が表示されました。【チャート】をクリックします。

| 📆 チャートデザイン設定     |        |                                                                                                    |    |                                                      | ×     |
|------------------|--------|----------------------------------------------------------------------------------------------------|----|------------------------------------------------------|-------|
| 全体設定             | - 全体設定 | 背昆色                                                                                                    |    |                                                      |       |
| 詳細設定<br>チャート表示設定 |        | <ul> <li>✓ タテ 最小目盛線</li> <li>✓ タテ 目盛線</li> <li>✓ タテ 補助目盛線</li> <li>✓ タテ 周期線(日)</li> <li>✓ タテ 周期線(週)</li> <li>✓ タテ 周期線(月)</li> <li>✓ タテ 周期線(年)</li> </ul> |    | 通常線<br>通常線<br>通常線<br>通常線<br>通常線<br>通常線<br>通常線<br>通常線 |       |
|                  | 1      | ✓ ヨコ 最小目盛線<br>✓ ヨコ 目盛線                                                                                                    |    | 通常線 ~<br>通常線 ~                                       |       |
|                  |        |                                                                                                    |    |                                                      |       |
|                  |        |                                                                                                    |    | テンプレ・                                                | ートを適用 |
|                  | 決定     | キャンセル                                                                                                    | 適用 | 表示中チャー                                               | 全てに適用 |

現在レート線の色・線種

 $\times$ 

チャート 全体設定 ローソク 陽線(枠) チャート 🗹 ローソク 陽線(塗) 詳細設定 ローソク 陰線(枠) チャート表示設定 ✓ ローソク 陰線(塗) コーソク同時線 ラインチャート 通常線 BID&ASK BID 通常線  $\sim$ BID&ASK ASK 通常線  $\sim$ 🗹 BID&ASK 塗りつぶし 転換点 山 転換点 谷 現在レート線 通常線 クロスライン 通常線  $\sim$ テンプレートを適用 キャンセル 適用 表示中チャート全てに適用 決定

②画面右側が【チャート】の表示に切り替わりました。現在レート線は、線の色と種類を変更することができます。

1 チャートデザイン設定

現在レート線の色・線種

MATRIX TRADER

#### ③『現在レート線』の色を【緑】、線種を【太点線】に変更します。 「色」をクリックして、設定したい色をクリックします。

#### 1 チャートデザイン設定

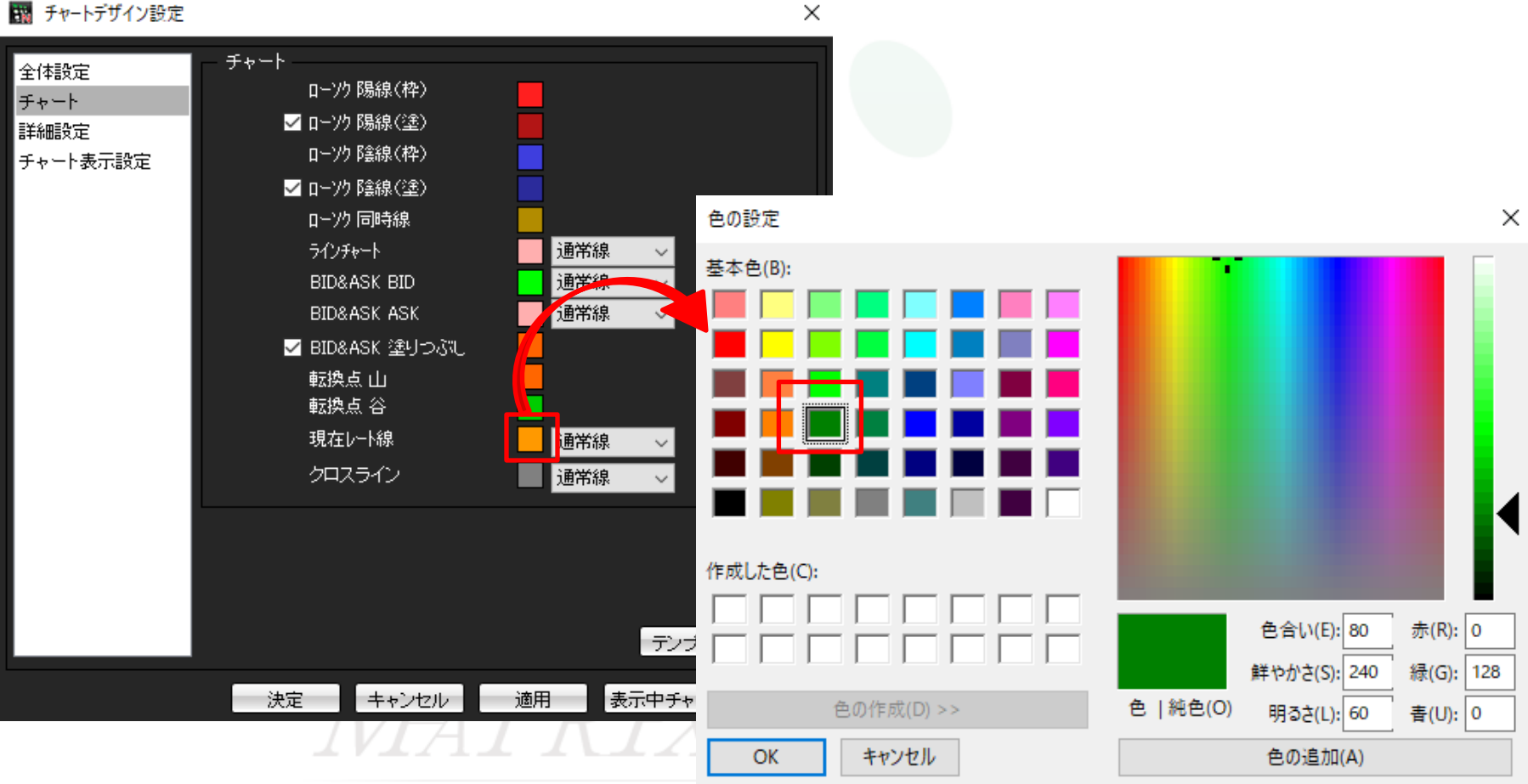

④クリックした色が選択されているか、プレビュー画面で確認後、画面下部にある【OK】をクリックします。

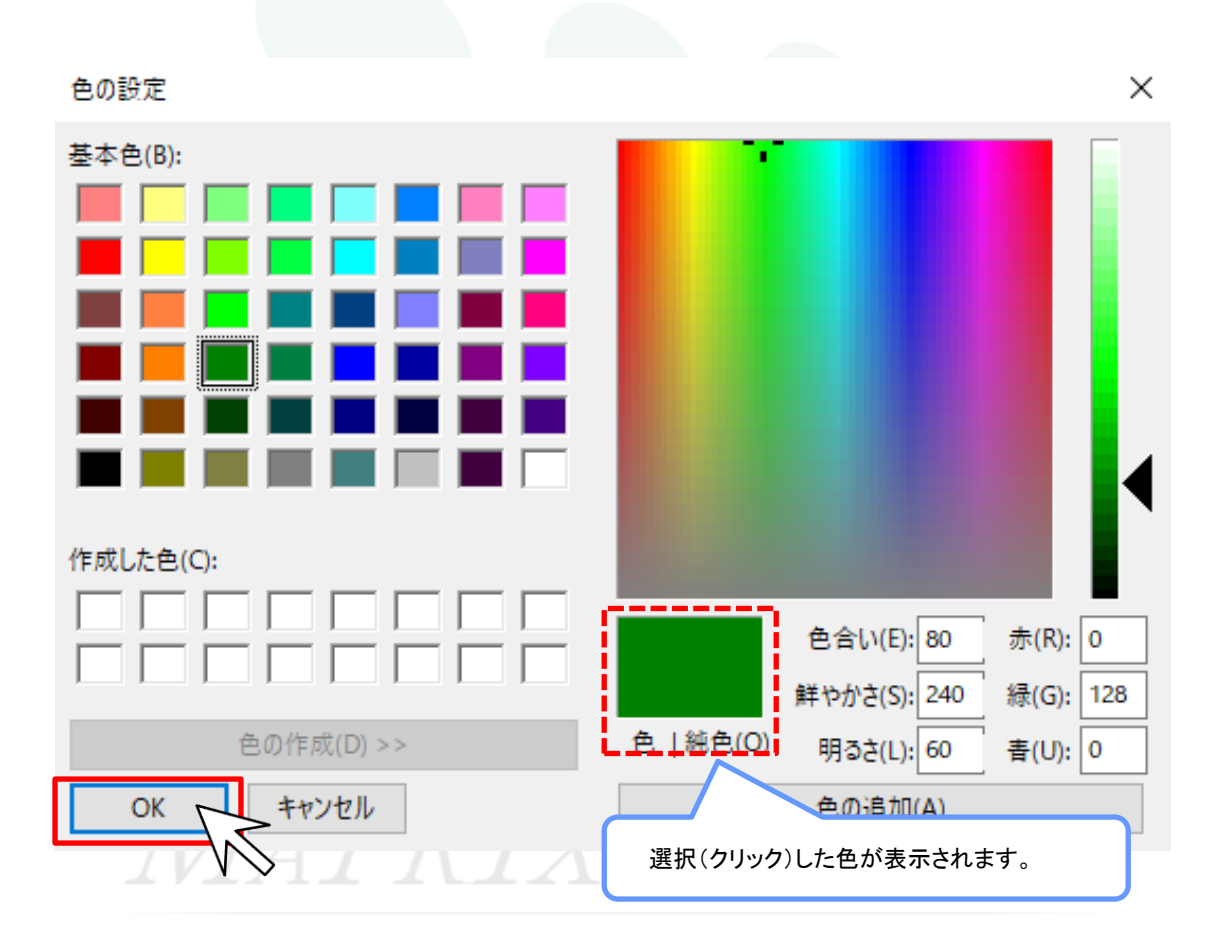

⑤『現在レート線』の色が変更されました。

| 🔢 チャートデザイン設定  |          |                  |         |      |           | ×        |
|---------------|----------|------------------|---------|------|-----------|----------|
| 令体验室          | - チャート - |                  |         |      |           |          |
| エロチョスルビー      |          | ローソク 陽線(枠)       |         |      |           |          |
| 2 Y 1<br>詳細設定 |          | ローソク 陽線(塗)       |         |      |           |          |
| チャート表示設定      |          | ローソク 陰線(枠)       |         |      |           |          |
|               | ~        | ローソク隆線(塗)        |         |      |           |          |
|               |          | ローソク同時線          |         |      |           |          |
|               |          | ラインチャート          |         | 通常線  | $\sim$    |          |
|               |          | BID&ASK BID      |         | 通常線  | $\sim$    |          |
|               |          | BID&ASK ASK      |         | 通常線  | $\sim$    |          |
|               |          | BID&ASK 塗りつぶし    |         |      |           |          |
|               |          | 転換点 山            |         |      |           |          |
|               |          | 転換点 谷            |         |      |           |          |
|               |          | 現在レート線           |         | 通常線  | $\sim$    |          |
|               |          | クロスライン           |         | 通常線  | ~         |          |
|               |          |                  |         |      |           |          |
|               |          |                  |         |      |           |          |
|               |          |                  |         |      |           |          |
|               |          |                  |         |      |           |          |
|               |          |                  |         |      | テンプレートを   | 適用       |
|               | 油中       | 土 <u>市</u> )北7世。 | ·<br>適田 | 表示   | ロチャートタイ   | 1- 適田    |
|               | 一 "天准    |                  | 100/11  | 3010 | TTY I E C | , cherry |

現在レート線の色・線種

1 チャートデザイン設定  $\times$ チャート 全体設定 ローソク 陽線(枠) チャート ✓ ローソク 陽線(塗) 詳細設定 ローソク 陰線(枠) チャート表示設定 🔽 ローソク 陰線(塗) ローソク同時線 通常線 ラインチャート 通常線 BID&ASK BID  $\sim$ BID&ASK ASK 通常線 🗹 BID&ASK 塗りつぶし ◆選択できる線の種類◆ 転換点 山 転換点 谷 ·通常線 現在レート線 通常線 ・点線 通常線 点線 •一点鎖線 クロスライン ・太線 ──」」 一点鎖線 太線 ·太点線 太点線 太一点鎖線 太一点狽線 テンプレートを適用 キャンセル 適用 表示中チャート全てに適用 決定

⑥次に、線種を変更します。『現在レート線』の線種をクリックして「太点線」を選択します。

⑦設定が完了したら【適用】をクリックします。

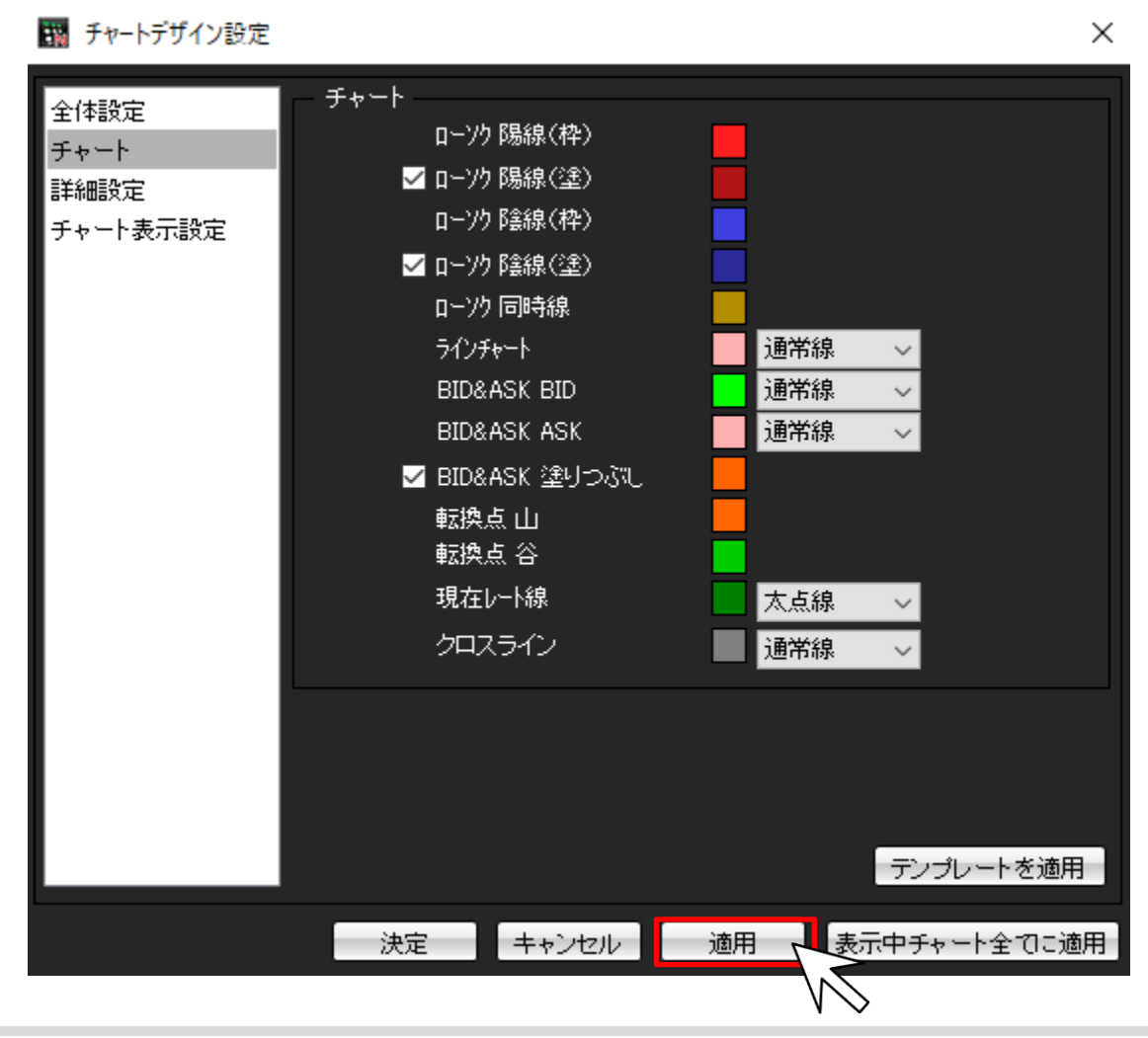

現在レート線の色・線種

⑧設定がチャート上に反映されました。【決定】をクリックし、【チャートデザイン設定】画面を閉じます。

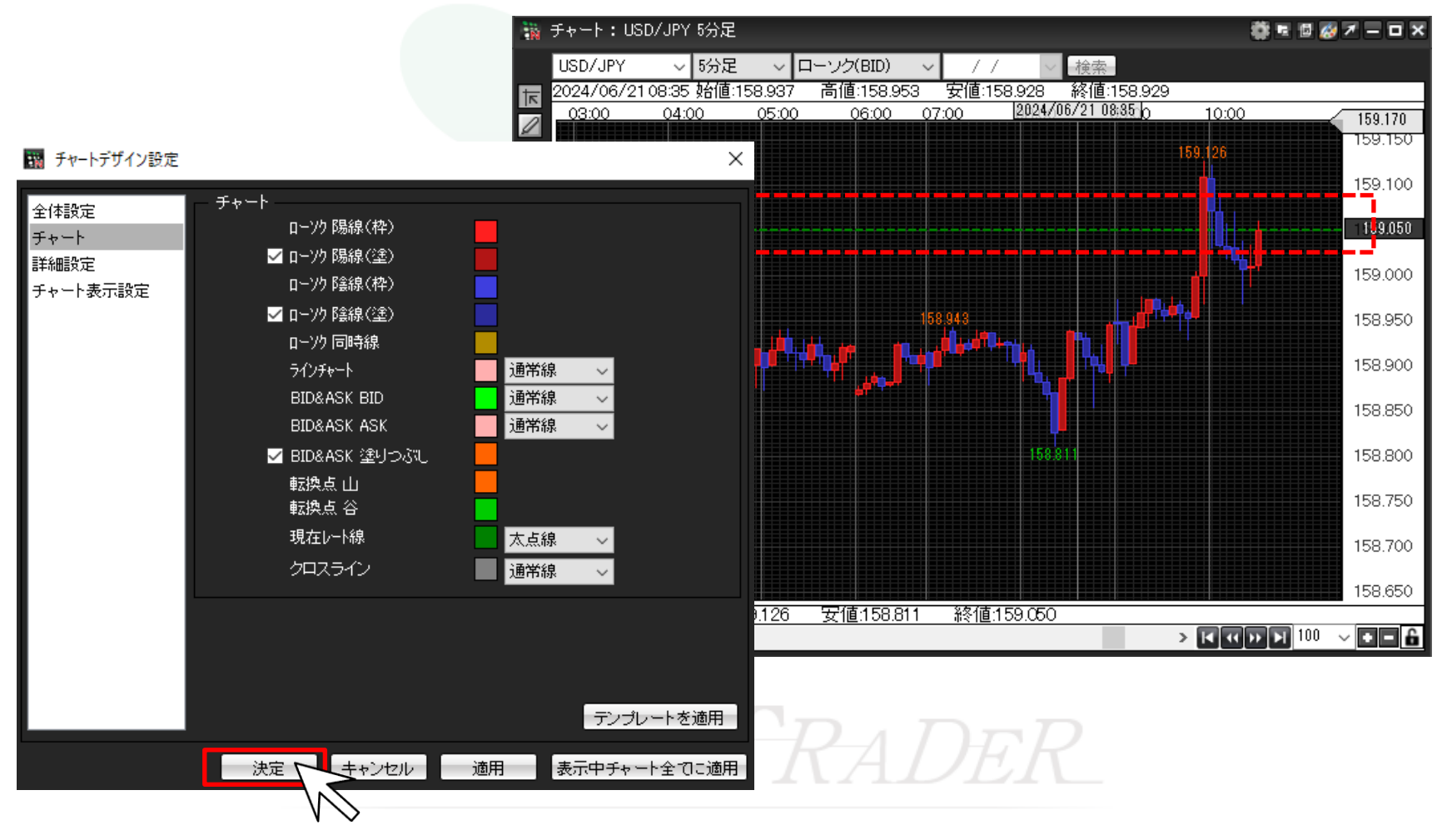

#### ⑨設定できました。

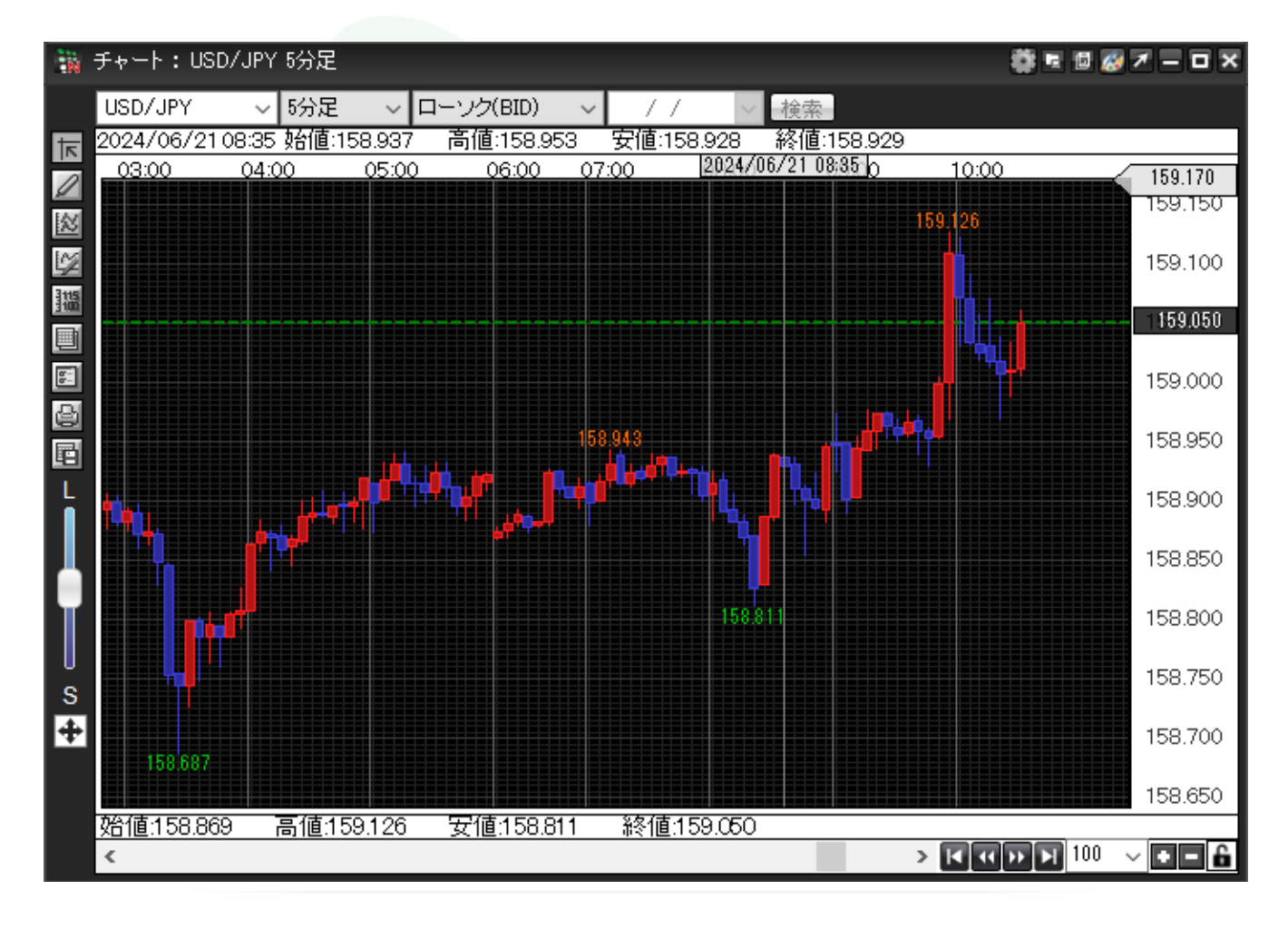

<u>目次</u>

#### ■現在レート線の表示の設定 現在レート線は、【チャート表示設定】から「通常表示」「BID&ASKのライン表示」「BID&ASKのアイコン表示」の選択、 また、表示・非表示が設定できます。

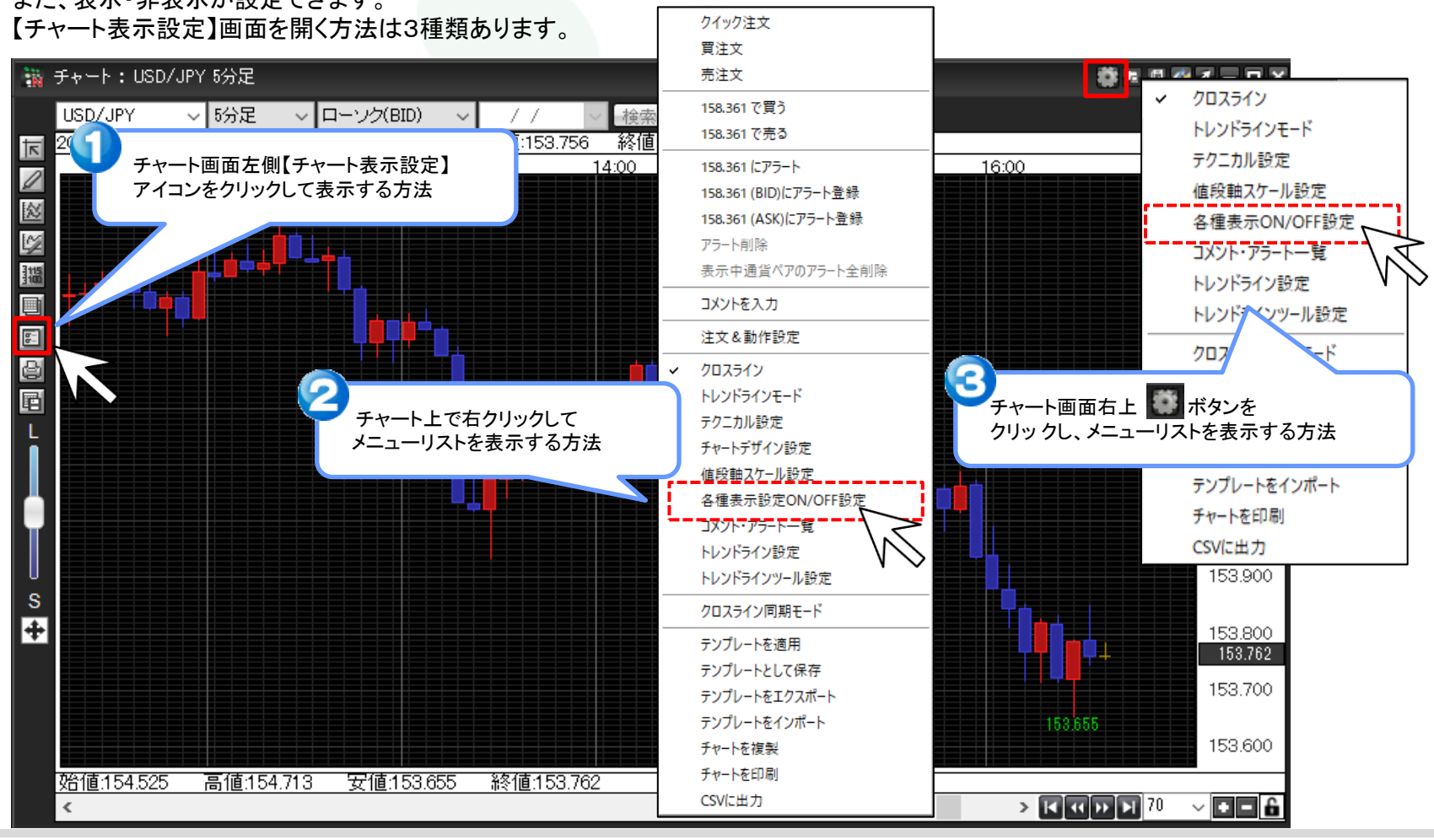

①【現在レート表示】のチェックを付けることで表示され、チェックを外すと非表示になります。

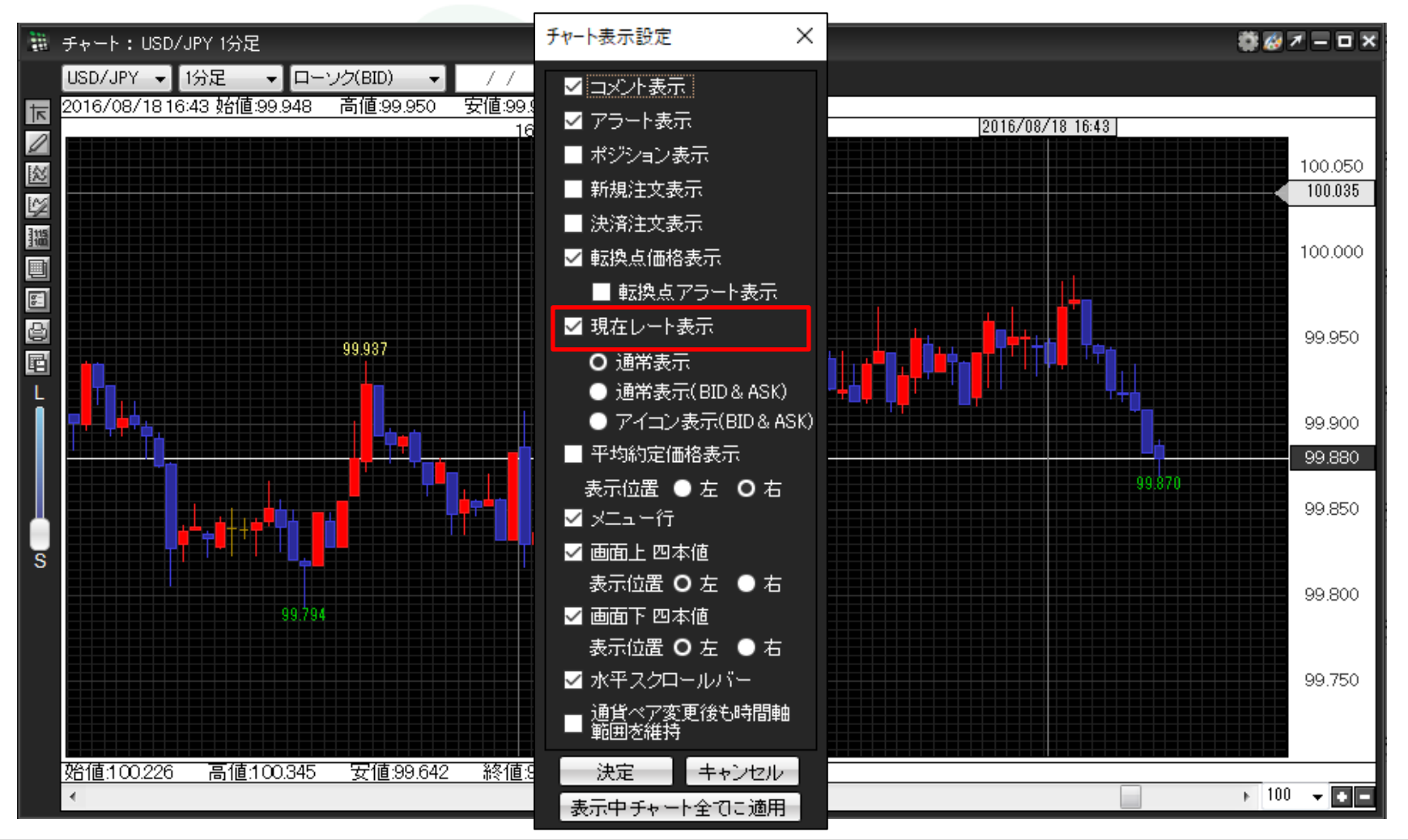

## MATRIX TRADER

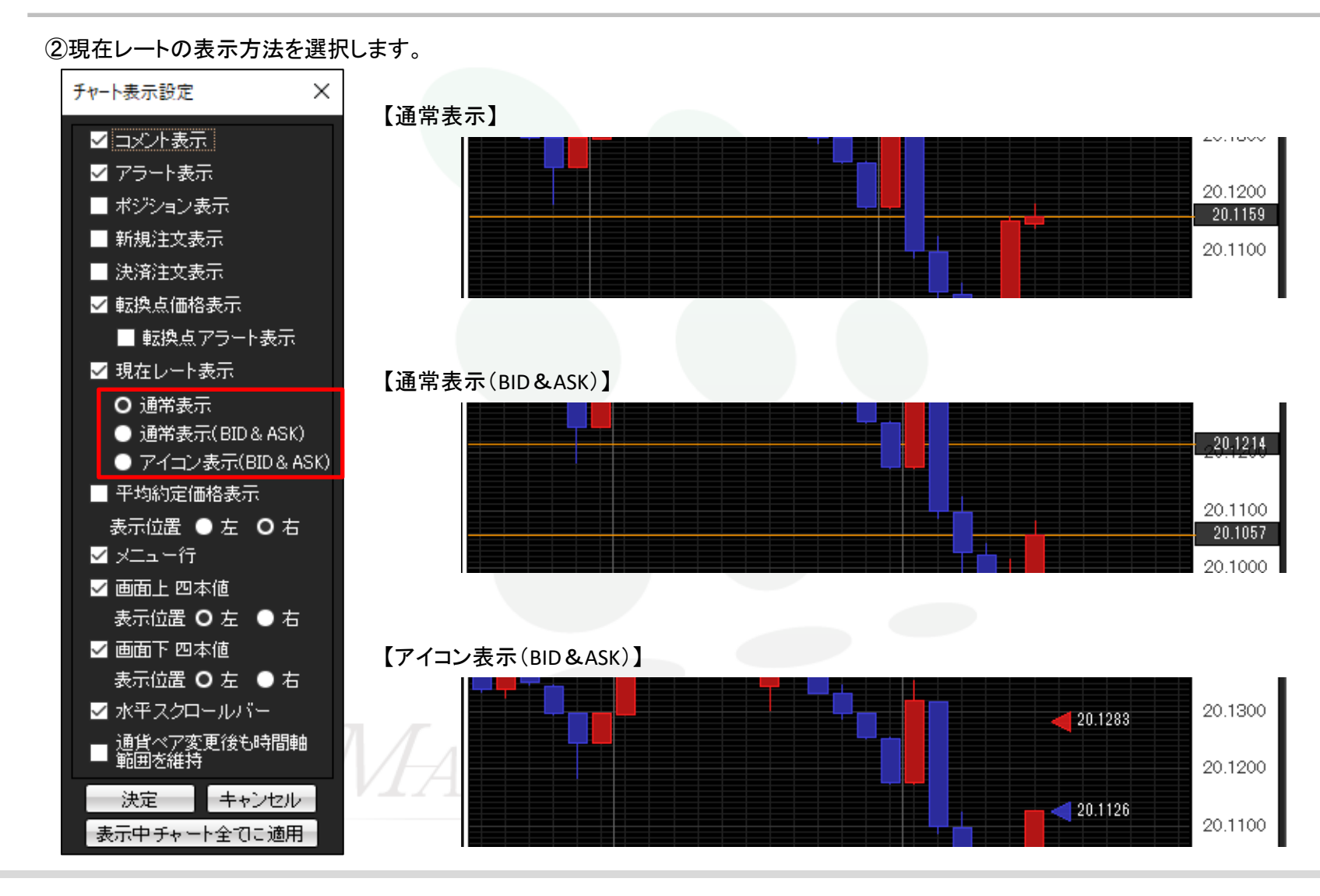

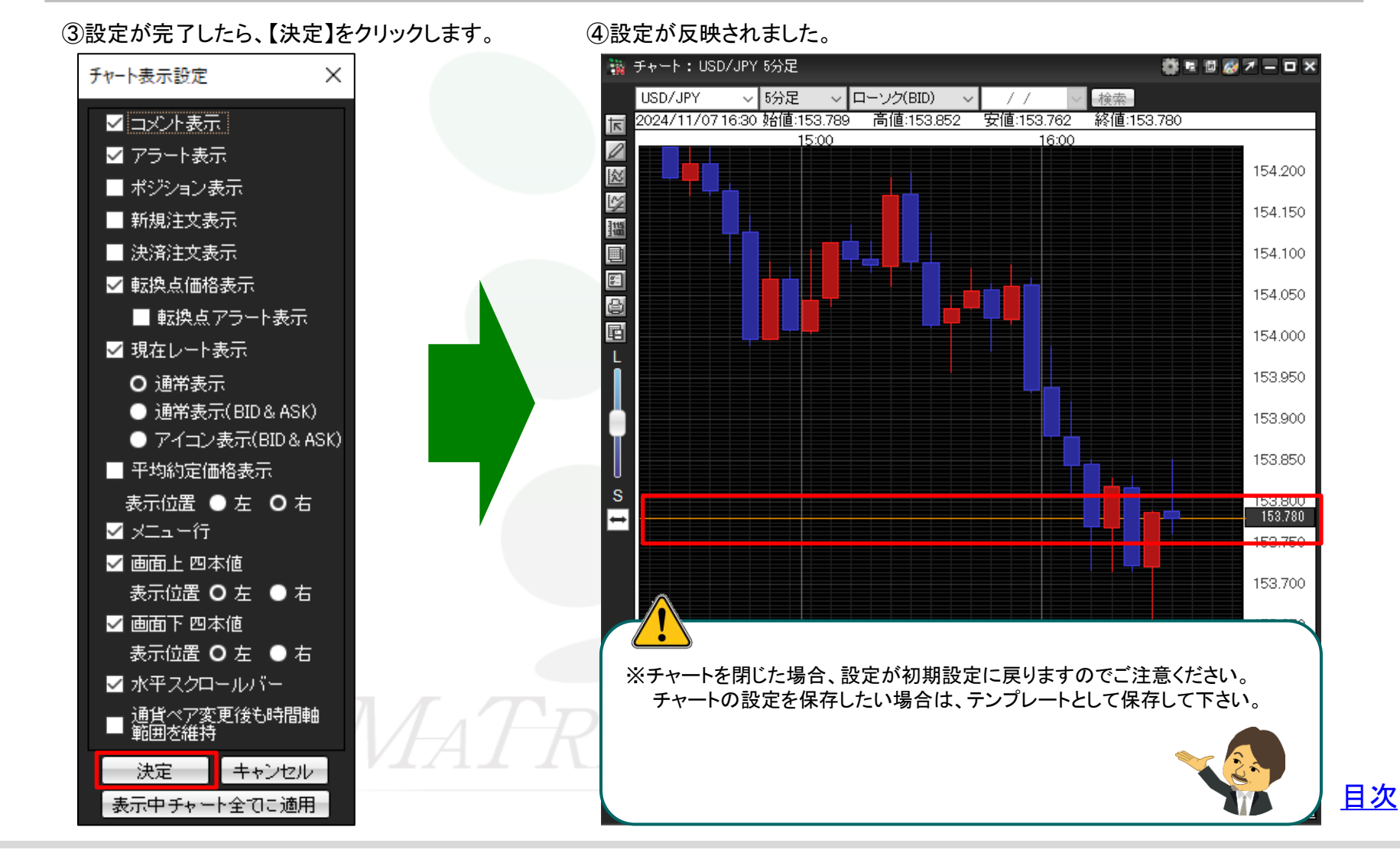